## Gmail でのメールアドレスの登録方法

誰かにメールを送りたい場合、いちいち手動でメールアドレスを入力するのは大変だ。以前に使ったことがあれば、途中まで入力すると自動補完(オートコンプリート)で残りのメールアドレ スが補われるが、そもそもメールアドレスを覚えていないことの方が多いだろう。また、以前に 受け取ったメールに返信する場合はメールアドレスの入力は不要だが、久しぶりに連絡するとき は、前回のメールを探し出しにくいこともある。

そんなとき、アドレス帳(<u>Google</u>では「連絡先」と呼ぶ)に登録してあれば、メールアドレス をクリックするだけで、宛先が入力済みの新規メールを作成できる。「連絡先」への登録は、以 前に受け取ったメールがあれば簡単だ。メニューを選ぶだけで氏名とメールアドレスの登録が完 了する。ただし、フリガナは自動入力されないので、差出人の氏名が漢字表記の場合は手動で追 加しておこう。

| +<br>a.com/mail/u/0/?tab=rm&ogbl#inbox/FMfcgxwChcjbwvmcPdGkjVTjVdlLBISD | - ⊔<br>⊛ ☆ (                                                                                                    | ×  |
|-------------------------------------------------------------------------|----------------------------------------------------------------------------------------------------|----|
| Q メールを検索                                                                | • ⑦ ⅲ                                                                                                    |    |
|                                                                         | 1/61 < > 🌣                                                                                                    | 31 |
| 私用メールアドレスのお知らせ 受信トレイ×                                                   | ē 2                                                                                                    | 0  |
| <ul> <li>         ・ ・・・・・・・・・・・・・・・・・・・・・・・・・・・</li></ul>               | <ul> <li>15:52(0分前) ☆ ★ ご</li> <li>返信</li> <li>転送</li> <li>メールの自動振り分け設定</li> <li>印刷</li> <li>連絡先リストに田中一郎さんを追加</li> <li>このメールを削除</li> <li>「田中一郎」さんをブロックする</li> <li>迷惑メールを報告</li> <li>フィッシングを報告</li> <li>メッセージのソースを表示</li> <li>メッセージをがウンロード</li> <li>未読にする</li> </ul> | +  |

>

Web ブラウザで Gmail に届いたメールを開き、右側にある「<sup>1</sup>」をクリックし、表示されたメニューで「連絡先リストに〇〇さんを追加」を選択する

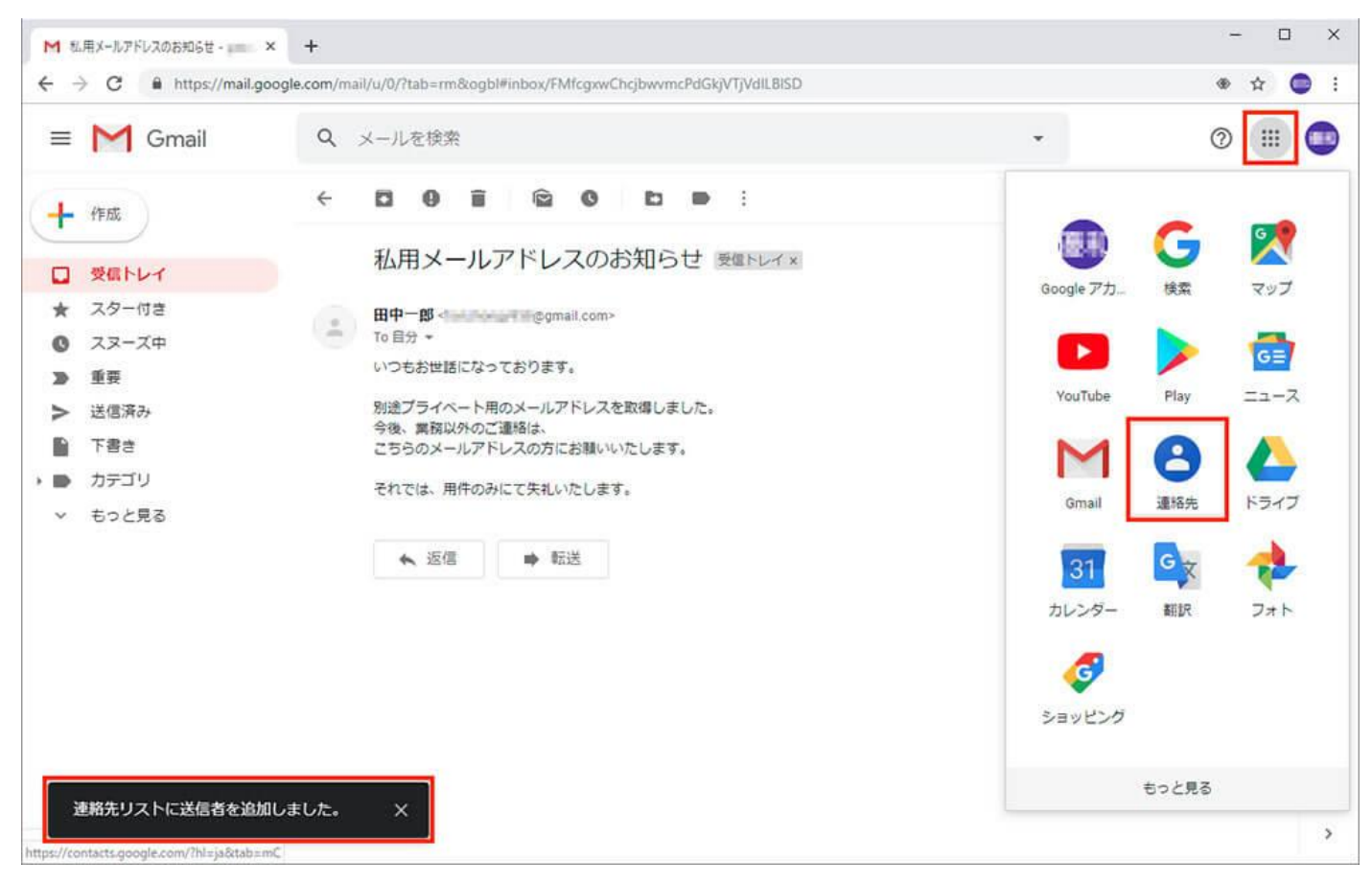

「連絡先リストに送信者を追加しました」というメセージが表示されたら、右上の「Google アプリ」アイコンをクリックし、 「連絡先」を選択する

| Google コンタクト × +     |                         |      | - 🗆 × |
|----------------------|-------------------------|------|-------|
| le.com/?hl=ja&tab=mC |                         |      | ☆ 🔘 : |
| Q、 検索                |                         |      | 💷     |
| 名前                   | メール                     | 電話番号 | :     |
| 連絡先(6人)              |                         |      |       |
| ▲ 木村竹子               | takeko@example.com      |      |       |
| 佐藤三郎                 | sato@example.com        |      |       |
| 金 鈴木次郎               | suzujiro@example.com    |      |       |
| 中村花子                 | nakamura@example.com    |      |       |
| 山田太郎                 | yamada.taro@example.con | n    |       |
| ∷□ 田中一郎              | @gmail.com              | 1    | ☆ / : |
|                      |                         |      |       |

「連絡先」の一覧が表示されたら、先ほど登録した人の名前の部分をクリックする。なお、ここでメールアドレスの部分をクリッ クすると、その人宛の新規メールを作成できる。また、右側の鉛筆アイコンをクリックすると、登録内容を編集できる

| Google コンタクト                     | × +                |     |         |
|----------------------------------|--------------------|-----|---------|
| pgle.com/?hl=ja&tab=mC           |                    |     |         |
| Q 検索                             |                    |     |         |
| 名前                               |                    | メール | 電話番号    |
|                                  | 闾                  |     | ☆ 🖉 : × |
| 連絡先情報                            | @gmail.com         |     |         |
| Google プロフィー<br>@gmail.c<br>田中一郎 | ル<br>omが一致した連絡先の詳細 | 0   |         |
| 交流<br>☑ 私用メールア                   | ドレスのお知らせ           |     | 15:52   |
|                                  |                    |     |         |

登録内容が表示されたら内容を確認し、右上の鉛筆アイコンをクリックする

| Google コンタクト × +<br>gle.com/?hl=ja&tab=mC<br>Q 検索 |                   |          |           |  |
|---------------------------------------------------|-------------------|----------|-----------|--|
| 連絡先を縦                                             | 幕集                |          |           |  |
| ρ                                                 | 注<br>田中           | 名<br> 一郎 | $\otimes$ |  |
|                                                   | 会社                | 役職       |           |  |
|                                                   | メール<br>@gmail.com | ラベル      | Ð         |  |
| e.                                                | • 電話              |          | $\oplus$  |  |
| D                                                 | XŦ                |          | _         |  |
| Google プロフィール<br>@gmail.comが一致した連絡先の詳細 ①<br>回中一郎  |                   |          |           |  |
| その他の                                              | )項目               | キャンセル    | 保存        |  |
|                                                   |                   |          |           |  |

「姓」と「名」が正しく入力されているかを確認し、必要ならば修正する。電話番号や会社名なども登録したい場合は、ここで入 力しておく。フリガナを入力するには、「その他の項目」をクリックする

| Google コンタクト                    | × +              |       |     |
|---------------------------------|------------------|-------|-----|
| o <mark>gle.com</mark> /?hl=ja& | tab=mC           |       |     |
| Q、検索                            |                  |       |     |
|                                 |                  |       |     |
| 連絡先を約                           | 高集               |       |     |
| 0                               | 敬称(名前の前)         |       | *   |
|                                 | 姓<br>田中          |       |     |
|                                 | 名<br>一郎          |       |     |
| I                               | ミドルネーム           |       | - 1 |
|                                 | 敬称(名前の後)         |       |     |
|                                 | フリガナ (名)<br>イチロウ |       |     |
|                                 | フリガナ(ミドルネーム)     |       |     |
|                                 | フリガナ (姓)<br>タナカ  |       | - 1 |
|                                 | ニックネーム           |       |     |
| 折りたた                            | こむ               | キャンセル | 保存  |
|                                 |                  |       |     |
|                                 |                  |       |     |

「フリガナ(名)」と「フリガナ(姓)」を入力してから、「保存」をクリックする。住所や誕生日なども、ここで入力が可能だ 文=岡里名桜/フリーライター

メールから「連絡先」に登録した当初はフリガナが入力されていないので、漢字の文字コード順 に並ぶ。フリガナを設定すれば、50 音順に並ぶので探しやすくなる。連絡先に登録する際は、必 ずフリガナを設定しよう。